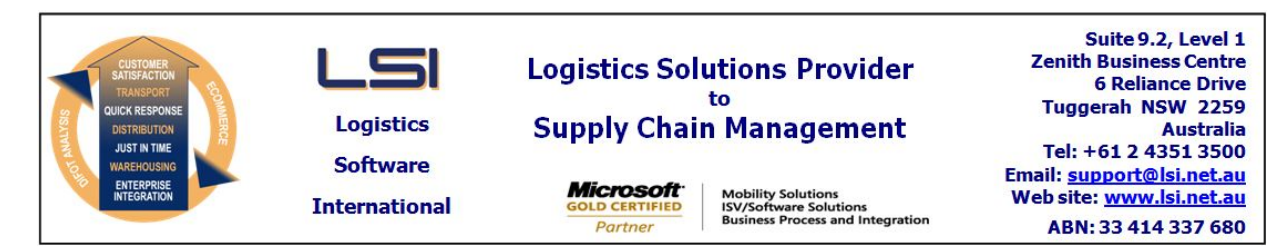

## iSupply software application - release advice - version 9.49.1.1

# Prerequisites - iSupply

<u> Prerequisites - iSupplyRF</u>

Microsoft .NET Compact Framework 3.5

iSupply version 9.48.1.1 Mic Microsoft .NET Framework 4.0 Microsoft Report Viewer 2010 SP1 SAP Crystal Reports Runtime Engine for .NET Framework 4

## iSupply release and version details

iSupply version: Release status: Applications released:

9.49.1.1 General release iSupply, iSupplyWeb, iSupplyRF

This release must be installed to the test environment and user acceptance tested before installation to the live environment

| iSupply version 9.49.1.1 |
|--------------------------|
| MSI path and name:       |
| SQL update scripts:      |

released 13/08/2020 (021612) http://www.lsi.net.au/files/versions/iSupply-9-49-1-1.zip DB9-49-1-1.sql

# **Release inclusions and notes**

| Job-no | Code | Details/remarks                                                                                                    |  |
|--------|------|----------------------------------------------------------------------------------------------------|--|
| 021547 | LS   | Setup Scheduled Tasks (eCS interfaces) - Delete task<br>Delete the child eCS Task logs along with the eCS task (single process)<br>iSupply |  |
| 021599 | TC   | Stock Adjustments<br>Rectify issue with Stock Adjustments on products with multiple receipt dates<br>iSupply                               |  |
| 021604 | LS   | eCS Execution<br>Modernise underlying technology in eCS execution<br>eCS                                                                   |  |
| 021608 | LS   | Print LPN Labels<br>Rectify mismatch in terminology on labels<br>iSupply                                                                   |  |
| 021610 | PC   | Export Data to Transporter - DIR620P<br>Direct Freight Express electronic manifest v5<br>iSupply, iSupplyWeb, eCS                          |  |
| 021611 | LS   | Create Pick Slips - CNP420G<br>Add Create Pick Slips process to eCS for automated execution on a schedule<br>iSupply, eCS                  |  |
| 021617 | TC   | Product Relocation<br>Remove incorrect display of F6 Continue before a product is loaded<br>iSupplyRF                                      |  |
| 021622 | LS   | iSupply Login<br>Add support for windows authentication to SQL Server<br>iSupply, iSupplyWeb, iSupplyWebServices, eCS, iSupplyRESTServices |  |
| 021625 | CA   | Print Freight Label - AirRoad<br>Add postcode barcode per AirRoad requirement<br>iSupply, iSupplyWeb                                       |  |
| 021629 | LS   | SQL Server - Peformance improvement<br>Ensure all columns are using the same collatiions<br>iSupply                                        |  |
| 021630 | LS   | Create Pickslips<br>Optimise locking processes<br>iSupply, eCS, iSupplyRF                                                                  |  |
| 021631 | UI   | Freight Label Print/Reprint<br>Add warehouse code as an optional parameter<br>iSupply                                                      |  |
| 021632 | TC   | Warehouse Details - Unlock pick slip lock<br>Rectify issue with pick slip creation unlock<br>iSupply                                       |  |

| New maintainable settings                                                                    |             |  |  |  |
|----------------------------------------------------------------------------------------------|-------------|--|--|--|
| Setting                                                                                      | Details     |  |  |  |
| None                                                                                         | None        |  |  |  |
| Import/export file format changes                                                            |             |  |  |  |
| Transaction                                                                                  | Data fields |  |  |  |
| None                                                                                         | None        |  |  |  |
| Notes         SQL Server Windows Authentication         ==================================== |             |  |  |  |

To configure your environment for SQL Server Windows Authentication, all iSupply database connection need to be updated, replacing sql server user id and password with integrated security = True. For example:

User Id=xxx; Password=xxx;

with

Integrated Security=true;

Contact support@lsi.net.au for assistance

## iSupply install steps for this release when upgrading from iSupply version 9.48.1.1

#### **Preparation**

- 1. Ensure all users are logged out of iSupply and cannot log in.
- 2. Stop the eCS service on the server that runs it.
- 3. Stop any external processes that may access the iSupply database.
- 4. Make a backup copy of the iSupply SQL database.

#### Application server (x86)

- 1. Uninstall the currently installed iSupply Windows version via Control Panel.
- 2. Uninstall the currently installed iSupply eCS Service version via Control Panel.
- 3. Install iSupply Windows 9-49-1-1.msi by running "setup.exe".
- 4. Ensure that the configuration file "C:\Program Files\LSI\iSupply Windows\iSupplyWindows.exe.config" has been updated with the server and database names.
- 5. Install iSupply eCS Service 9-49-1-1.msi by running "setup.exe".
- 6. Ensure that the configuration file "C:\Program Files\LSI\iSupply eCS Service
- \iSupplyeCSService.exe.config" has been updated with the server and database names.

## Application server (x64)

- 1. Uninstall the currently installed iSupply Windows version via Control Panel.
- 2. Uninstall the currently installed iSupply eCS Service version via Control Panel.
- 3. Install iSupply Windows 9-49-1-1 x64.msi by running "setup.exe".

4. Ensure that the configuration file "C:\Program Files\LSI\iSupply Windows\iSupplyWindows.exe.config" has been updated with the server and database names.

- 5. Install iSupply eCS Service 9-49-1-1 x64.msi by running "setup.exe".
- 6. Ensure that the configuration file "C:\Program Files\LSI\iSupply eCS Service
- $\label{eq:service} \ensuremath{\mathsf{viSupplyeCSService.exe.config}}\xspace \ensuremath{\mathsf{has}}\xspace \ensuremath{\mathsf{been}}\xspace \ensuremath{\mathsf{viSupplyeCSService.exe.config}}\xspace \ensuremath{\mathsf{has}}\xspace \ensuremath{\mathsf{been}}\xspace \ensuremath{\mathsf{has}}\xspace \ensuremath{\mathsf{been}}\xspace \ensuremath{\mathsf{has}}\xspace \ensuremath{\mathsf{beensuremath{\mathsf{viSupplyeCSService.exe.config}}\xspace \ensuremath{\mathsf{has}}\xspace \ensuremath{\mathsf{beensuremath{\mathsf{has}}}\xspace \ensuremath{\mathsf{has}}\xspace \ensuremath{\mathsf{has}}\xspace \ensuremath{\mathsf{beensuremath{\mathsf{has}}}\xspace \ensuremath{\mathsf{has}}\xspace \ensuremath{\mathsf{has}}\xspace \ensure$
- 7. NGEN iSupply Windows
- 7.1. Place the files "ngen.exe" and "NGENiSupplyWindows.bat" into iSupply's installation directory (Default: "C:\Program Files\LSI\iSupply Windows\Client\").
  7.2. Run the NGENiSupplyWindows.bat from command prompt as an Administrator
- 8. NGEN iSupply eCS Service
- 8.1. Place the files "ngen.exe" and "NGENiSupplyeCSService.bat" into iSupply's installation directory (Default: "C:\Program Files\LSI\iSupply eCS Service\Client\").
- 8.2. Run the "NGENiSupplyeCSService.bat" from command prompt as an Administrator

## Web server (x86)

- 1. Uninstall the currently installed iSupply Web Services version via Control Panel.
- 2. Uninstall the currently installed iSupply Web version via Control Panel.
- 3. Install iSupply Web Services 9-49-1-1.msi by running "setup.exe".
- 4. Ensure that the configuration file "C:\inetpub\wwwroot\iSupplyWebServices\Web.config" has been updated with the server and database names.
- 5. Install iSupply Web 9-49-1-1.msi by running "setup.exe".
- 6. Ensure that the configuration file "C:\inetpub\wwwroot\iSupplyWeb\Web.config" has been updated with the URL of the iSupplyWebServices.

## Web server (x64)

- 1. Uninstall the currently installed iSupply Web Services version via Control Panel.
- 2. Uninstall the currently installed iSupply Web version via Control Panel.
- 3. Install iSupply Web Services 9-49-1-1 x64.msi by running "setup.exe".
- 4. Ensure that the configuration file "C:\inetpub\wwwroot\iSupplyWebServices\Web.config" has been updated with the server and database names.
- 5. Install iSupply Web 9-49-1-1 x64.msi by running "setup.exe".
- 6. Ensure that the configuration file "C:\inetpub\wwwroot\iSupplyWeb\Web.config" has been updated with the URL of the iSupplyWebServices.

## Database server

1. Run the following database update script(s) (using SQL Server Management Studio) to update the iSupply database: DB9-49-1-1.sql.

## **Finalisation**

- 1. Test run iSupply.
- 2. Start the eCS service on the server that runs it.
- 3. Start any external processes that may access the iSupply database.
- 4. Allow users to login to iSupply.